## INSTRUCTIONS FOR ACCESS TO THE STATE AIR TRANSPORT ACTION PLAN SYSTEM (SATAPS) PORTAL

## 1. For new users

Please follow the instructions below to gain access to the online site by subscribing to a group.

- Access the ICAO Portal at the following link: <u>http://portal.icao.int/</u>
- Since you do NOT have a Portal username/password, click the **REQUEST AN ACCOUNT** option.
- Click the **OK** button on the pop-up message to indicate this is your first Portal account .Please ensure that the pop up blocker from your browser is turn off.
  - Some browsers require to continuously press the "Ctrl" key while clicking the OK button (to bypass the pop up blocker function)
- In the pop-up window, enter SATAPS in PLEASE ENTER A GROUP NAME YOU WISH TO SUBSCRIBE and press OK.
- Enter the necessary information in the New User Account form.
- Click the **SUBMIT REQUEST** button.
  - Please make sure you provide a working email, as your user ID and password will be sent.

## 2. For users who already have ICAO portal account

Please follow the instructions below to subscribe to a group.

- Log on to <u>http://portal.icao.int</u> with your secure site login credentials.
- Click on the **PROFILE** link on the right hand top corner.
- A new window pops up, click on **GROUP SUBSCRIBE/UNSUBSCRIBE** in the left side menu.
- Enter the group name SATAPS in the SUBSCRIBE TO field and the JUSTIFICATION for your request.
- Click the SUBMIT CHANGES button.
- When these steps are completed, you will receive an email confirmation that you have been granted or denied access to the group in question.